#### **INSCRIPTION A L'OPÉRATION ÉTÉ PING – JOUEUR**

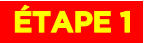

Se rendre sur <u>www.fftt.com/monpasspingete/</u> ou flasher le QR CODE ci-dessous

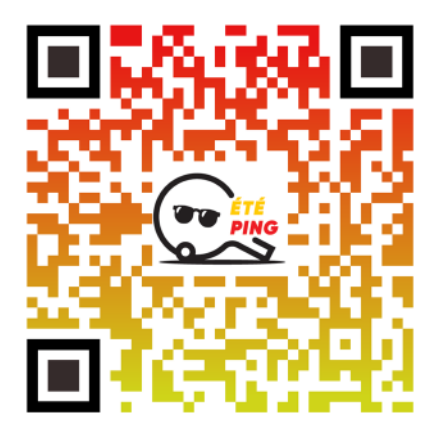

# ÉTAPE 2

Remplir tous les champs de pré-inscription demandés et cliquer sur ENREGISTRER le nouveau e-Pass été Ping.

| E-PASS<br>ETEPING<br>INS                                                 | CRIS-TOI ET PARTICIPE I<br>Aux activités ping ce | LIBREMENT<br>TÉTÉ     |
|--------------------------------------------------------------------------|--------------------------------------------------|-----------------------|
|                                                                          |                                                  |                       |
|                                                                          |                                                  | #FFTTopérationétéping |
| Pré-inscription e-Pass                                                   | été Ping Plus d'informations sur                 | l'été PING            |
| Nom :*                                                                   | Prénom :*                                        |                       |
| XXXXXXX                                                                  | XXXXXXXXX                                        |                       |
| Date de naissance :*                                                     | Sexe :*                                          |                       |
| 11/11/2000                                                               | Masculin      Féminin                            |                       |
| Adresse mail :*                                                          |                                                  |                       |
| XXXXXXXX@XXXX                                                            |                                                  |                       |
| Code postal :* Ville :*                                                  |                                                  |                       |
| XXXXX XXXXXXXX                                                           |                                                  |                       |
| Enregistrer le nouveau e-Pass été Ping<br>Je possède déjà un n° de e-Pas | s été Ping                                       |                       |
|                                                                          | Modifier mon e-Pass été Ping                     |                       |

Un message de confirmation apparaît en haut de la page comme ci-dessous et un email de confirmation vous a été envoyé.

| Notez ce code qui vo                                                                                                    | c le code K2RWU8B2<br>ous permettra d'acceder a vo             | otre fiche                                                           |                         |                                            |
|----------------------------------------------------------------------------------------------------|----------------------------------------------------------------|----------------------------------------------------------------------|-------------------------|--------------------------------------------|
| Un mail de confirma<br>Vous pourrez confirm                                                                                                    | tion a été envoyé à votre ac<br>ner votre inscription et chois | Iresse mail<br>sir un club partenaire                                |                         |                                            |
| E-PASS<br>TE PING                                                                                                    | INSCRIS<br>AUX                                                 | S-TOI ET PARTICI<br>Activités ping                                   | PE LIBREMENT<br>Cet été | Federation Française<br>Be Nerves de Table |
|                                                                                                    |                                                                |                                                                      | #FFTTopérationé         | téping                                     |
|                                                                                                    |                                                                |                                                                      |                         |                                            |
| Modification                                                                                                    | e-Pass été Ping                                                | n° K2RWU8B2                                                          |                         |                                            |
| Modification                                                                                                    | e-Pass été Ping                                                | n° K2RWU8B2<br>Prénom :*                                             |                         |                                            |
| Modification Nom :* XXXXXX                                                                                                    | e-Pass été Ping                                                | n° K2KWU8B2<br>Prénom :*<br>XXXXX                                    |                         |                                            |
| Modification<br>Nom :*<br>XXXXXXX<br>Date de naissance :*                                                                                                    | e-Pass été Ping                                                | N° K2KWU8B2<br>Prénom :*<br>XXXXX<br>Sexe :*<br>• Masculin O Féminin |                         |                                            |
| Modification<br>Nom :*<br>XXXXXX<br>Date de naissance :*<br>11/11/2000<br>Adresse mail :*                                                                        | e-Pass été Ping                                                | n° K2KWU8B2<br>Prénom :*<br>XXXXX<br>Sexe :*<br>• Masculin O Féminin |                         |                                            |
| Modification<br>Nom :*<br>XXXXXXX<br>Date de naissance :*<br>11/11/2000<br>Adresse mail :*<br>XXXXX@XXXXX                                                        | e-Pass été Ping                                                | N° K2KWU8B2<br>Prénom :*<br>XXXX<br>Sexe :*<br>• Masculin O Féminin  |                         |                                            |
| Modification<br>Nom :*<br>XXXXXXX<br>Date de naissance :*<br>11/11/2000<br>Adresse mail :*<br>XXXXX@XXXXX<br>Code postal :*                                      | e-Pass été Ping                                                | n° K2KWU8B2<br>Prénom :*<br>XXXXX<br>Sexe :*<br>• Masculin O Féminin |                         |                                            |
| Modification<br>Nom :*<br>XXXXXXX<br>Date de naissance :*<br>11/11/2000<br>Adresse mail :*<br>XXXXXX@XXXXXX<br>Code postal :*<br>XXXXX                           | e-Pass été Ping                                                | n° K2RWU8B2<br>Prénom :*<br>XXXXX<br>Sexe :*<br>• Masculin O Féminin |                         |                                            |
| Modification<br>Nom :*<br>XXXXXXX<br>Date de naissance :*<br>11/11/2000<br>Adresse mail :*<br>XXXXXX@XXXXXX<br>Code postal :*<br>XXXXX                           | e-Pass été Ping                                                | n° K2RWU8B2<br>Prénom :*<br>XXXXX<br>Sexe :*<br>• Masculin O Féminin |                         |                                            |
| Modification<br>Nom :*<br>XXXXXXX<br>Date de naissance :*<br>11/11/2000<br>Adresse mail :*<br>XXXXX@XXXXXX<br>Code postal :*<br>XXXXX<br>Enregistrer les modifie | e-Pass été Ping                                                | n° K2RWU8B2<br>Prénom :*<br>XXXXX<br>Sexe :*<br>• Masculin O Féminin |                         |                                            |

# ÉTAPE 3

Ouvrir l'email de confirmation de la FFTT et cliquer sur CONFIRMER votre inscription

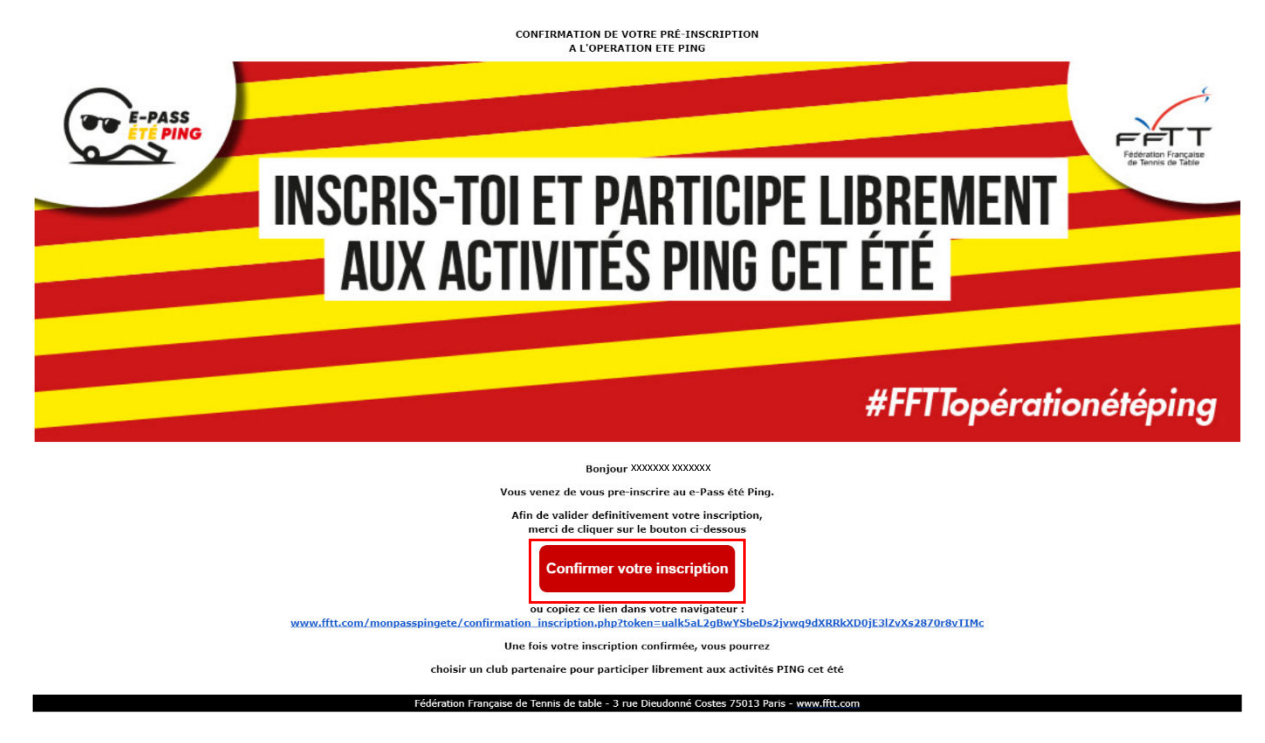

### ÉTAPE 4

Suite à la confirmation, une page internet s'ouvre et vous donne la possibilité de :

- Récupérer votre e-Pass été Ping
- Choisir un club partenaire été Ping

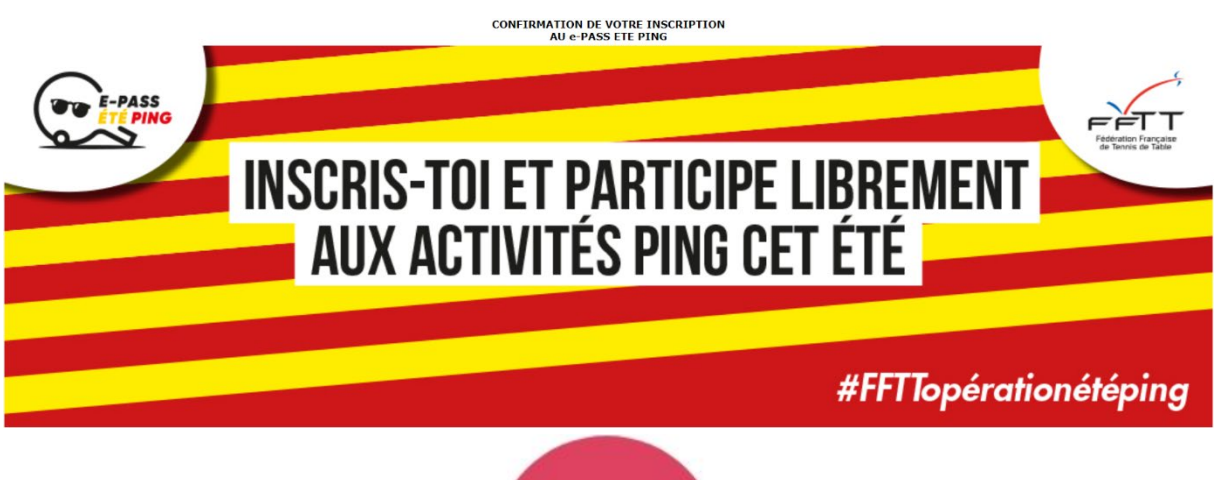

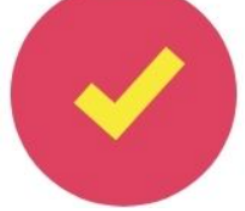

Bonjour XXXXXXX XXXXXXX

Félicitations ! Vous venez de confirmer votre inscription.

Le code qui vous a été attribué est : XXXXXXX

Vous devez maintenant récupérer votre e-Pass été Ping Ce document devra être présenté au club qui vous accueillera

Récupérer votre e-Pass été Ping Choisir un club partenaire été Ping

Cliquer sur RECUPERER votre e-Pass été Ping et télécharger le PDF

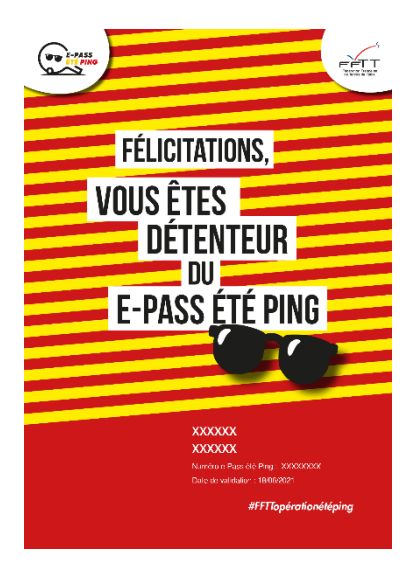

### ÉTAPE 5

Cliquer sur CHOISIR un club partenaire été Ping.

Choisir dans la liste déroulante le comité qui vous convient puis cliquer sur Je choisis ce club partenaire

| E-PASS<br>ETE PING                                                                                       | INSCRIS-TOI ET PARTICIPE LIBRE<br>Aux activités ping cet été | MENT              |  |  |
|----------------------------------------------------------------------------------------------------|--------------------------------------------------------------|-------------------|--|--|
|                                                                                                    | #FFT                                                         | Topérationétéping |  |  |
| 85 - VENDEE (3 clubs)                                                                                    | *                                                            |                   |  |  |
|                                                                                                    | TT LES SABLES D OLONNE                                       |                   |  |  |
|                                                                                                    | No 12850008                                                  |                   |  |  |
| Gymnase du centre aux Sables d'Olonne                                                                    |                                                              |                   |  |  |
| Tournois d'été du 17,24,31 juillet 7 et 14 août. Salle ouverte les jeudis soirs et les dimanches matin . |                                                              |                   |  |  |
|                                                                                                    | Responsable :                                                |                   |  |  |
| Laurent SORIN - Telephone : 0674544559                                                                   |                                                              |                   |  |  |
|                                                                                                    | Je choisis ce club partenaire                                |                   |  |  |

Le club est averti de votre inscription, il peut vous contacter pour vous proposer une action ping ou vous pouvez le contacter pour avoir d'autres informations sur les actions en cours ou à venir.

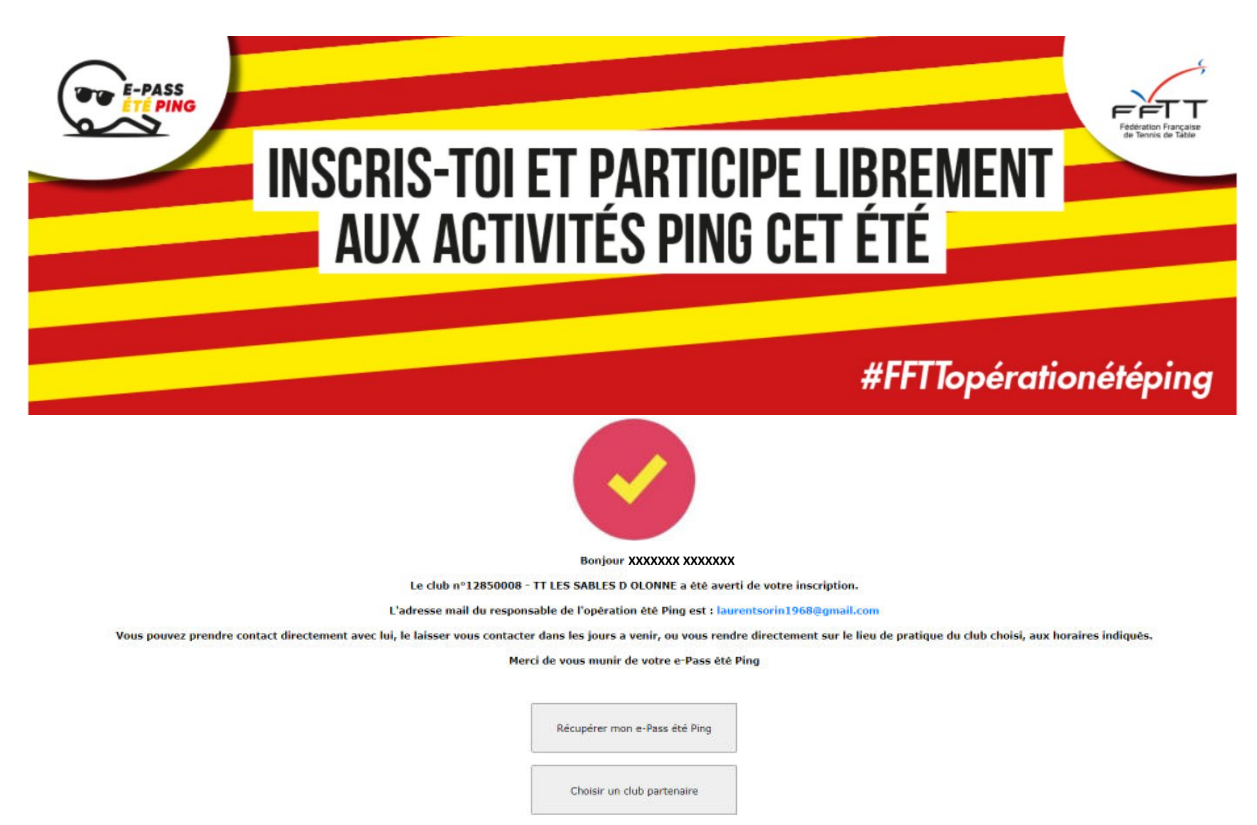